# Guia de participació (i) La primera trobada

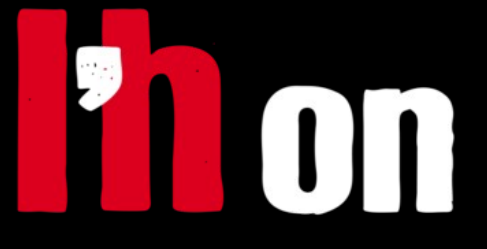

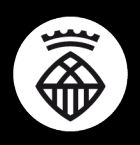

Ajuntament de L'Hospitalet

# Preparant la primera convocatòria

El web <u>www.lhon-participa.cat</u> és l'eina de l'Ajuntament de L'Hospitalet per a fomentar la participació ciutadana i un instrument de comunicació i transparència amb el conjunt de la ciutadania.

El web ens permetrà publicar tota la informació relacionada amb el nostre Consell, tot afavorint la transparència. Ara bé, el web és al seu torn una eina digital que facilita la convocatòria i la gestió de les trobades, s'obre al diàleg i possibilita la interacció amb la ciutadania.

Amb aquesta primera guia t'ajudarem a preparar la primera convocatòria del Consell fent servir aquesta eina. T'expliquem:

- a) Com gestionar els membres del teu Consell
- b) Com invitar-los a la primera sessió

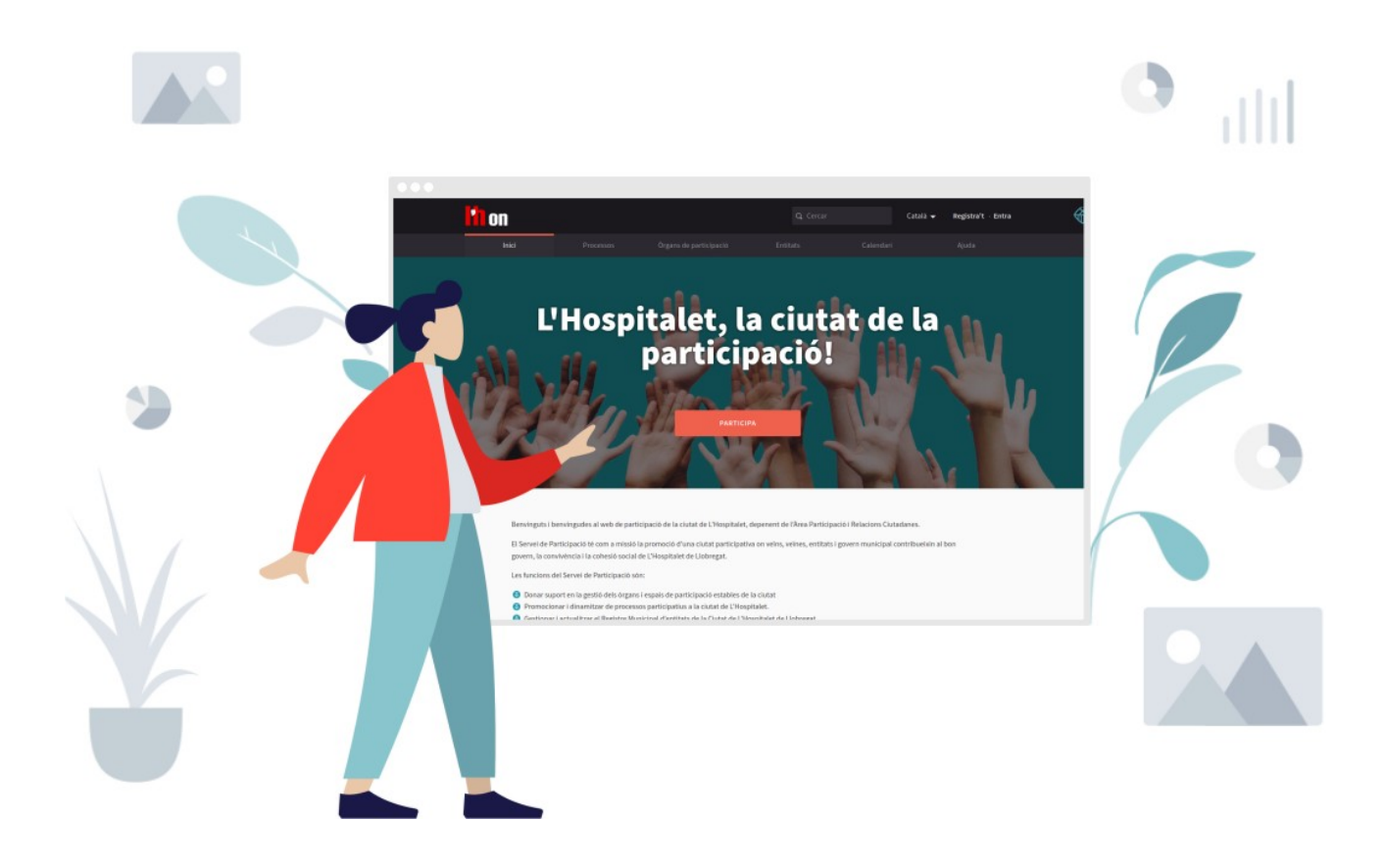

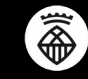

# Com gestionar els membres del teu consell

Prepara una llista amb les dades de totes les persones membres del Consell (adreça electrònica, nom). Per facilitar el registre d'aquestes persones, envia'l a <u>lhon-participa@l-h.cat</u> i les donarem d'alta.

Via correu electrònic, avisa-les que els propers dies les afegirem al Consell digital. Ens podem trobar amb tres casos:

### a) <u>La persona no té un</u> usuari a **L'Hon-Participa**

Rebrà un correu electrònic avisant-la que se la ha invitat a la plataforma i haurà de definir la seva contrasenya.

#### b) La persona ja té un usuari a L'Hon-Participa

Comprovem amb el seu correu que l'usuari estigui donat d'alta. La persona no ha de fer res en aquest moment.

#### c) La persona no sap si té un usuari a L'Hon-Participa

Al fer la comprovació de tots els correus, detectem els duplicats. Sigui quin sigui la situació (si no ha validat el correu a temps, si no sap si ha rebut la invitació, si no la troba....) el més segur és demanar-li a la persona que recuperi el seu compte a partir de l'enllaç de recuperació de contrasenya.

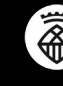

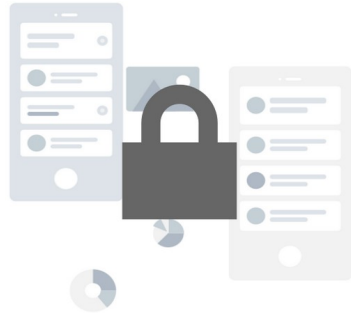

L'espai del Consell **és un espai restringit**. Si bé tota la informació que hi publiquis serà visible per tothom, només els seus membres podran participar-hi realment. És important, per tant, que els donis d'alta.

#### Com donar d'alta als membres del meu consell?

Obre el teu Consell. Edita'l clicant al <u>llapis que veuràs a la part superior dreta</u> de la pàgina.

|                                                                 | Q Cercar                                                                            | Català 🗸                                                                                                    | 🔺 🚊 Clara (                                                                                                    | Campoamor 🖍 Edita                                                                                                    |
|-----------------------------------------------------------------|-------------------------------------------------------------------------------------|----------------------------------------------------------------------------------------------------|----------------------------------------------------------------------------------------------------|----------------------------------------------------------------------------------------------------|
|                                                                 | Òrgans de participació                                                              |                                                                                                    |                                                                                                    | Ajuda                                                                                                    |
| tiu de L'Hos<br>Estable de Participació<br>SESSIONS DEL CONSELL | pitalet de Llobreg                                                                  | ELS GRUPS DE TREBALL                                                                                                    |                                                                                                    |                                                                                                    |
|                                                                 |                                                                                     |                                                                                                    |                                                                                                    | Ajuda 🤫                                                                                                    |
| o l'Hospitalot és l'or                                          | ranismo do consulta i particip                                                      | ació dels sectors                                                                                                    |                                                                                                    |                                                                                                    |
|                                                                 | Processos<br><b>tiu de L'Hos</b><br>Estable de Participació<br>SESSIONS DEL CONSELL | Processos Organs de participació  Estable de Participació  SESSIONS DEL CONSELL EDUCATIU DE L'H ESTRUCTURA  o L'Hospitalet és l'organisme de consulta i participa | Processos       Organs de participació       Entitats         tiu de L'Hospitalet de Llobregat         Estable de Participació         SESSIONS DEL CONSELL EDUCATIU DE L'H       ESTRUCTURA       ELS GRUPS DE TREBALL | Processos Organs de participació   Entitats Calendari     tiu de L'Hospitalet de Llobregat   SESSIONS DEL CONSELL EDUCATIU DE L'H ESTRUCTURA ELS GRUPS DE TREBALL |

Aquest és un espai **privat** però **transparent**, és a dir, tothom podrà veure l'activitat que es produeixi dintre del nostre Consell, però només les persones participants al nostre espai podran apuntar-se a les trobades, realitzar propostes o participar en els debats que allà s'hi produeixin.

|                                                                                                    | <b>Ih</b> on              |                                                                                                    | Català ▼ participa@colectic.coop →                                                                                                    |
|----------------------------------------------------------------------------------------------------|---------------------------|----------------------------------------------------------------------------------------------------|----------------------------------------------------------------------------------------------------|
|                                                                                                    | CONTROL                   | CONSELL EDUCATIU DE L'HOSP                                                                                                    | ITALET DE LLOBREGAT                                                                                                    |
|                                                                                                    | ÒRGANS DE<br>PARTICIPACIÓ | Mostra la pàgina pública<br>Informació                                                                                                    | INFORMACIÓ GENERAL                                                                                                    |
| d) Aquest és el taulell<br>d'administració.<br>Clica l'apartat<br><b>Participants privades</b> ,<br>aquí podràs afegir el<br>teu llistat de<br>membres. | EUTILETIKS                | Components<br>Seguiment del Pacte<br>Local per a l'educació III<br>Pressupostos III<br>Educatiu de Chelle<br>Educatiu de Chelle<br>Estructura<br>Els Grups de Treball<br>Comissió Premanent de<br>la Formació Professional<br>Categories<br>Adjunts<br>Carpetes<br>Fitzers<br>Membres<br>Usuaris de l'òrgan de<br>participació | Titol *       Català       Castellano         İconsell Educatiu de L'Hospitalet de Llobregat       Subtitol *       Català       Català       Castellano         Organ Estable de Participació       Organ Estable de Participació       Nom curt d'URL *       ConsellEducatiu         Ets noms curts d'URL s'utilitzen per generar les URL que apunten a aquest órgan de participació. Només accepta lletres, números i guions, i ha de començar amb una lletra. Exemple: https://www.lhon.participa.cat/assemblies/ConsellEducatiu         Hashtag       conselleducatiuLH         Descripció breu *       Català       Castellano         B I U E = % I B       I       E |

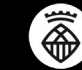

e) Pots afegir les persones una a una (clicant a Nou participant d'espai de participació privat) o bé incorporar-les totes de cop, fent servir el llistat que ja has preparat (clicant a Importar via CSV)

| iostra la pagina publica |                         |                                          |                                     |                                           |             |
|--------------------------|-------------------------|------------------------------------------|-------------------------------------|-------------------------------------------|-------------|
| formació                 | PARTICIPANT DE L'ES     | SPAI PARTICIPATIU PRIVAT                 | NOU PARTICIPANT D'ESPAI DE          | PARTICIPACIÓ PRIVAT                       | TAR VIA CSV |
| omponents                |                         |                                          |                                     |                                           |             |
| Seguiment del Pacte      | Nom                     | Correu electrònic                        | Invitació enviada el                | Invitació acceptada el                    |             |
| Pressupostos 0           | Clara Campoamor         | participa@colectic.coop                  | 06/07/2020 12:31                    | 06/07/2020 13:39                          | e           |
|                          |                         |                                          |                                     |                                           |             |
| OVA PARTICIPANT DE       | L'ESPAI DE PARTICIPACIO | PRIVAT.                                  |                                     |                                           |             |
| lame *                   |                         |                                          |                                     |                                           | 1           |
|                          |                         |                                          |                                     |                                           | 1           |
| mail *                   |                         |                                          |                                     |                                           |             |
|                          |                         |                                          |                                     | /                                         |             |
|                          |                         |                                          |                                     |                                           |             |
|                          |                         |                                          |                                     |                                           |             |
|                          |                         | _                                        |                                     |                                           |             |
|                          |                         | Crear                                    |                                     |                                           |             |
|                          |                         |                                          |                                     |                                           |             |
|                          |                         |                                          |                                     |                                           |             |
|                          |                         | PUJA EL FITXER CSV                       |                                     |                                           |             |
|                          |                         | Carrega el teu arxiu CSV. Ha de tenir du | ues columnes amb l'adreça de con    | eu electrònic a la primera columna i el n | om a la     |
|                          |                         | segona (adreça electrònica, nom) dels    | usuaris que vulguis afegir a l'espa | i de participació, sense capçaleres.      |             |
|                          |                         | File *                                   |                                     |                                           |             |
|                          |                         | Browse No file selected.                 |                                     |                                           |             |
|                          |                         |                                          |                                     |                                           |             |
|                          |                         |                                          |                                     |                                           |             |

- f) Si esculls aquesta segona opció, és important que el document del llistat estigui desat en format .csv. També pots fer servir el model que acompanya aquesta guia.
- g) En aquesta secció podràs administrar les persones que podran participar del Consell. Les podràs <u>donar de baixa</u> quan calgui i afegir-ne de noves!

| PARTICIPANT DE L'ES | PAI PARTICIPATIU PRIVAT | NOU PARTICIPANT D'ESPAI DE | PARTICIPACIÓ PRIVAT    | IMPORTAR VIA CSV |
|---------------------|-------------------------|----------------------------|------------------------|------------------|
| Nom                 | Correu electrònic       | Invitació enviada el       | Invitació acceptada el |                  |
| Clara Campoamor     | participa@colectic.coop | 06/07/2020 12:31           | 06/07/2020 13:39       | 6                |

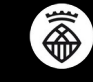

## La primera sessió

Tota convocatòria del Consell es publicarà a L'Hon-Participa. D'aquesta manera automatitzarem l'enviament de convocatòries a les persones membres del Consell.

Amb tot, ens volem assegurar que tothom rebrà la informació correctament, per això els primers mesos duplicarem l'enviament.

#### Crea la convocatòria de reunió

c)

- a) Accedeix a la pàgina del Consell i clica Edita per accedir al Taulell d'Administració
- b) Accedeix a la secció Components Sessions del Consell
  - Afegeix una nova convocatòria clicant al botó Nova sessió

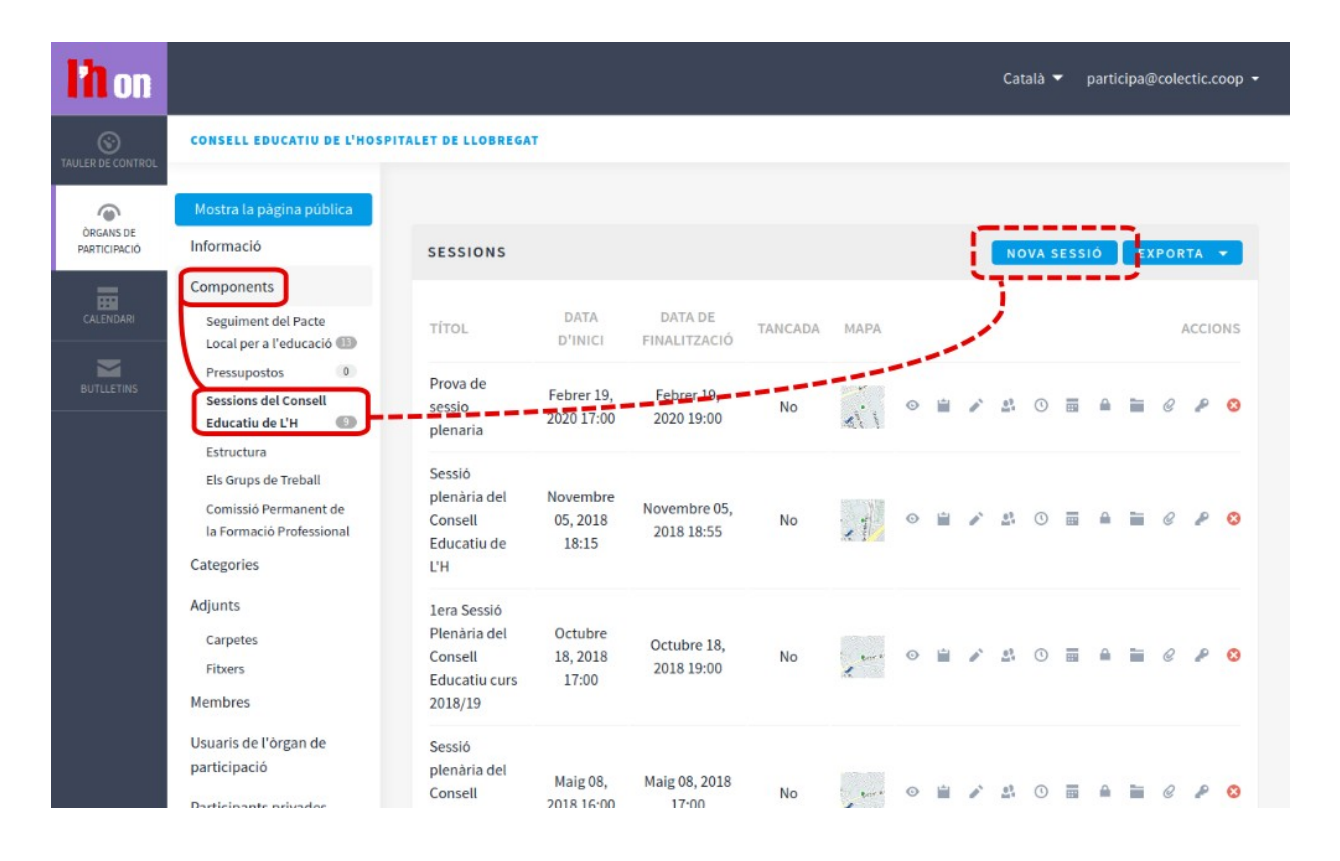

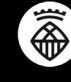

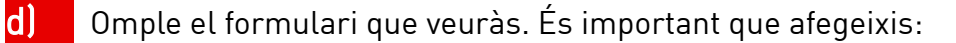

- 1. El títol ha de ser clar i identificatiu, per ajudar a les persones a saber a quina sessió s'estan apuntant
- 2. Descripció del que es treballarà durant la sessió

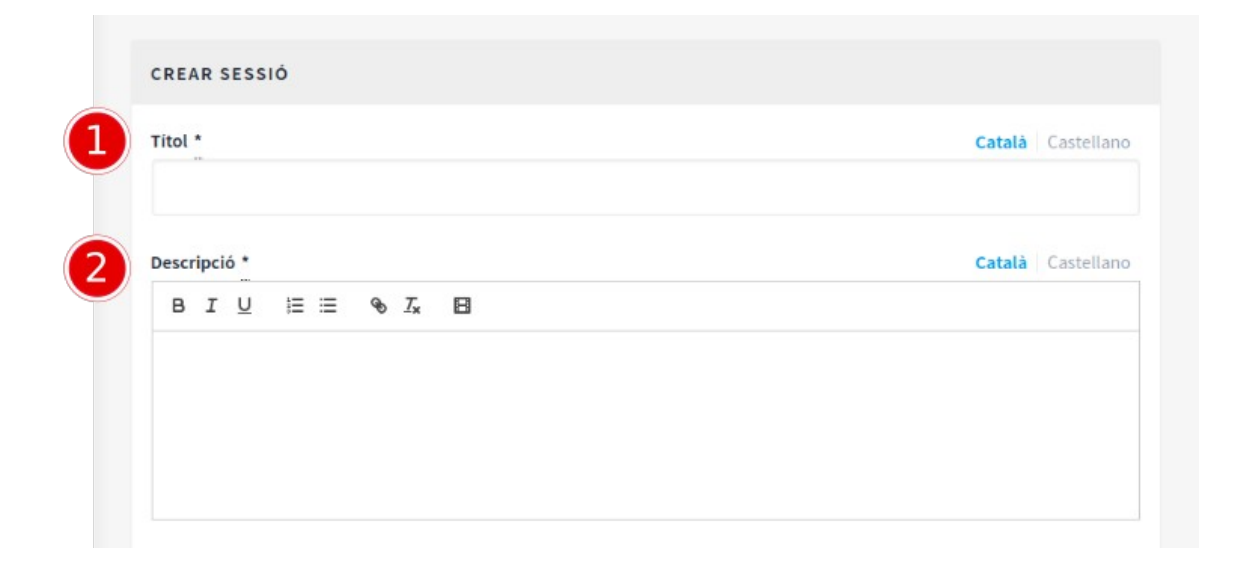

- 3. L'Adreça fa referència a l'adreça postal del lloc on es farà la sessió.
- 4. La Ubicació, en canvi, fa referència al nom de l'equipament on farem la sessió
- 5. Si vols pots completar la informació fent servir el camp **Detalls d'ubicació**, indicant si s'escau el nom de la sala.

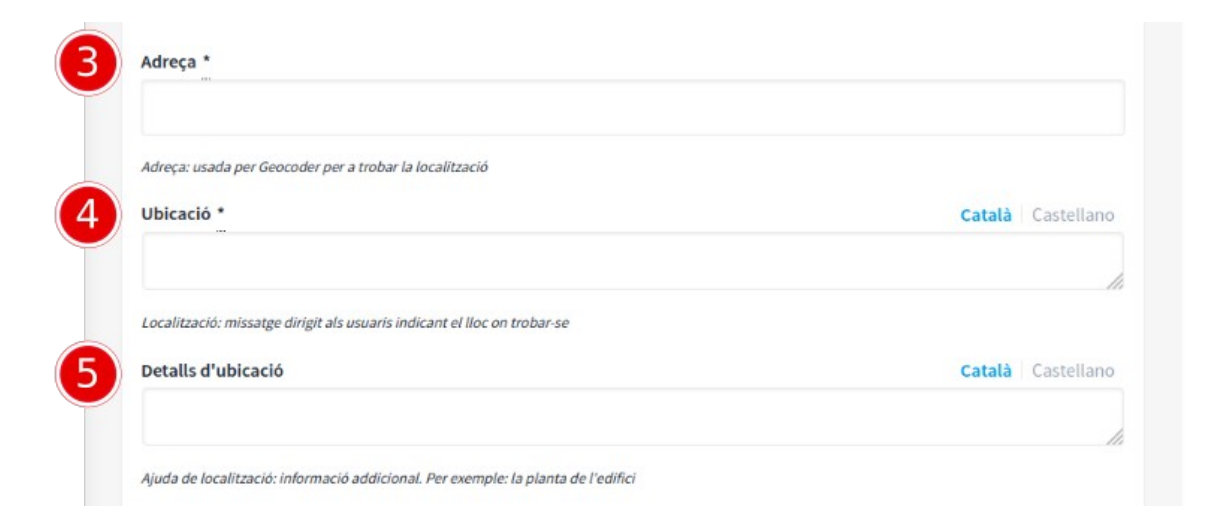

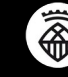

- 6. És important que indiquis la data i hora d'inici i finalització de la sessió.
- **7.** Al final de la pàgina veuràs el botó Crea. Clica'l, sempre podràs editar la informació d'aquesta sessió si ho necessites.

| Format esperat- dd/mm/soav hh-ii |  |  |
|----------------------------------|--|--|
| rormat esperat: du/mm/yyyy m.n   |  |  |
| Hora de finalització *<br>       |  |  |
|                                  |  |  |
| Format esperat: dd/mm/yyyy hh:ii |  |  |
| Categoria                        |  |  |
|                                  |  |  |
| Organitzador                     |  |  |
|                                  |  |  |
|                                  |  |  |
| Sessió privada                   |  |  |
| Transport                        |  |  |
|                                  |  |  |
| CERVELO                          |  |  |
| SERVEIS                          |  |  |
| Afereix servel                   |  |  |
| Alegeix server                   |  |  |
|                                  |  |  |

- e) La plataforma permet la possibilitat que els membres del Consell confirmin la seva assistència a través de la plataforma. Si s'opta per aquesta opció hauràs d'activar les inscripcions, en aquest requadre:
  - 8. Clica la icona d'inscripcions que trobaràs a la dreta de la sessió

| Informació                                                    | SESSIONS                       |                          |                          |         |      |   | NOVA SESS | IÓ E | XPORTA - |
|---------------------------------------------------------------|--------------------------------|--------------------------|--------------------------|---------|------|---|-----------|------|----------|
| Components                                                    |                                |                          |                          |         |      |   |           |      |          |
| Seguiment del Pacte<br>Local per a l'educació 🖽               | TİTOL                          | DATA<br>D'INICI          | DATA DE<br>FINALITZACIÓ  | TANCADA | MAPA |   |           |      | ACCIO    |
| Pressupostos 0<br>Sessions del Consell<br>Educatiu de L'H (2) | Prova de<br>sessio<br>plenaria | Febrer 19,<br>2020 17:00 | Febrer 19,<br>2020 19:00 | No      | al'I | 0 |           | ≙ ≌  | 0        |
| Estructura                                                    | Casalé                         |                          |                          |         |      |   |           |      |          |

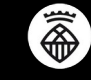

| Code *                                           |                             |
|--------------------------------------------------|-----------------------------|
|                                                  | Valid                       |
|                                                  |                             |
| INSCRIPCIONS FORMULARI D'INSC                    | RIPCIÓ EXPORTA - INVITACION |
| Inscripcions obertes                             |                             |
| Formulari d'inscripcions habilitat               |                             |
| Hi ha hagut 0 inscripcions.                      |                             |
| Espais disponibles per a aquesta sessió          |                             |
| 0                                                |                             |
| Deixar a 0 si les inscripcions són il-limitades. |                             |
| Reserved slots                                   |                             |
| 0                                                |                             |
| Deixar a 0 si no hi ha espais reservats          |                             |
| Termes i condicions d'inscripció *               | Català Castella             |
| BIU ≒≣ % T <sub>x</sub> ⊡                        |                             |
| Consulta les nostres condicions legals.          |                             |
|                                                  |                             |
|                                                  |                             |
|                                                  |                             |
|                                                  |                             |
|                                                  |                             |

- 9. Marca la casella Inscripcions obertes
- **10.** Si vols limitar l'aforament, indica el Nombre d'espais disponibles per aquesta sessió.
- 11. Desa aquesta informació clicant el botó que trobes al final de la pàgina.
- 12. Per defecte, aquestes inscripcions recullen el nom i correu electrònic de les inscrites. Si vols recollir alguna dada més, hauràs de personalitzar el formulari fent servir el botó Formulari d'inscripció i assegurar-te que tens activada la casella Formulari d'inscripció habilitat.
- 13. En tot moment podràs descarregar el llistat d'inscripcions, tornant a clicar la icona d'inscripcions i polsant el botó Exporta. Hauràs de seleccionar el tipus de fitxer que prefereixes i se't descarregarà la informació de les inscripcions fetes.

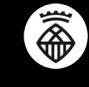

# Sempre pots previsualitzar com es veu la convocatòria clicant la icona de l'ull en l'àrea d'accions vinculada a cada trobada

| ormació                                                     | SESSIONS                       |                       |                         |         |      |       | IOVA SES | sió | EXF | ORT/ | •     |
|-------------------------------------------------------------|--------------------------------|-----------------------|-------------------------|---------|------|-------|----------|-----|-----|------|-------|
| mponents                                                    |                                |                       |                         |         |      |       |          |     |     |      |       |
| Seguiment del Pacte<br>Local per a l'educació 🐵             | TÍTOL                          | DATA<br>D'INICI       | DATA DE<br>FINALITZACIÓ | TANCADA | МАРА |       |          |     |     | AC   | CIONS |
| Pressupostos 0<br>Sessions del Consell<br>Educatiu de L'H ③ | Prova de<br>sessio<br>plenaria | Febrer 19, 2020 17:00 | Febrer 19, 2020 19:00   | No      |      | ) * * | 0 =      | ۵   | 1   | 0    | PC    |

#### Informa de la convocatòria

f)

- a) Enviant un correu informant sobre aquesta convocatòria, fent servir el mètode habitual. Feu servir un enllaç a la sessió que heu creat al L'Hon-Participa per compartir tota la informació.
- b) És important que en aquest correu demaneu que confirmin la seva assistència. Hauran d'accedir a la plataforma, i, en la convocatòria de sessió, registrar-s'hi fent servir el botó habilitat.
- C) Les persones que confirmin la seva assistència rebran un correu confirmant la seva inscripció amb un codi de registre personalitzat

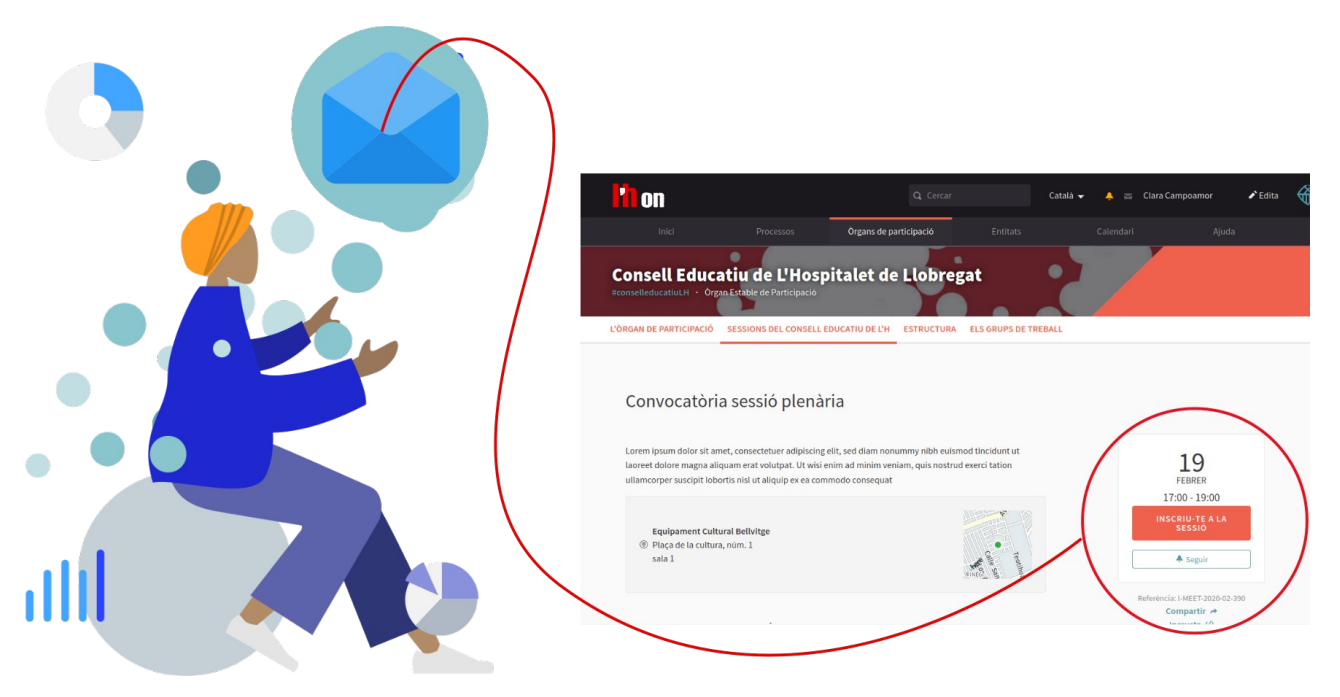

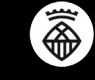

#### Qui ha confirmat l'assistència?

En tot moment podem consultar la llista de confirmats:

- a) En el llistat de les sessions, clica a la icona de les invitacions corresponent a la sessió que t'interessi.
- b) En aquesta secció, clica al botó Exporta i selecciona el tipus de fitxer per descarregar el llistat.
- c) Aquest llistat ens dirà el Nom, el correu electrònic i el codi de registre personalitzat per cada inscripció realitzada.

| ostra la pàgina pública                                                                                                    |                                              |                       |                          |         |         |     |          |     |            |     |
|----------------------------------------------------------------------------------------------------|----------------------------------------------|-----------------------|--------------------------|---------|---------|-----|----------|-----|------------|-----|
| formació                                                                                                    | SESSIONS                                     |                       |                          |         |         | NOV | A SESSIÓ | EXP | ORTA       | •   |
| omponents                                                                                                    |                                              |                       |                          |         |         |     |          |     |            |     |
| Seguiment del Pacte<br>Local per a l'educació 🚯                                                                                                    | TÍTOL                                        | DATA<br>D'INICI       | DATA DE<br>FINALITZACIÓ  | TANCADA | MAPA    |     |          |     | ACCI       | ONS |
| Pressupostos 0 Sessions del Consell Educatiu de L'H                                                                                                    | Prova de<br>sessio<br>plenaria               | Febrer 19, 2020 17:00 | Febrer 19,<br>2020 19:00 | No      | si1 0   |     |          | 1   | e 🗗        | 8   |
| Els Grups de Treball                                                                                                    | Sessió                                       | Navashar              |                          | 1       |         |     |          |     |            |     |
| a Forr<br>VALIDA EL COD                                                                                                    | DI DE REGISTRE                               |                       |                          |         |         |     |          | =   | €₽         | 8   |
| a Forr<br>egori<br>unts<br>Code *                                                                                                    | I DE REGISTRE                                |                       |                          |         |         |     | lidar    | 1   | C P<br>C P | 8   |
| a Forr<br>egori<br>unts<br>Code *<br>Code *<br>itxers<br>mbre<br>iaris (<br>INSCRIPCIONS                                                               | I DE REGISTRE                                | FO                    | RMULARI D'INSI           | CRIPCIÓ | EXPORTA |     | alidar   |     | C P        | 8   |
| AFORT<br>AFORT<br>AFORT<br>VALIDA EL COD<br>VALIDA EL COD<br>Code *<br>Code *<br>INSCRIPCIONS<br>VALIDA EL COD<br>INSCRIPCIONS<br>VALIDA EL COD        | DE REGISTRE                                  | FO                    | RMULARI D'INSI           | CRIPCIÓ | EXPORTA |     | alidar   |     | C P<br>C P | 8   |
| VALIDA EL COD<br>egori<br>unts<br>Code *<br>itarpet<br>itxers<br>mbre<br>Iaris<br>ticipa<br>*<br>iticipa                                               | bertes<br>bericons habilitat                 | FO                    | RMULARI D'INSI           | CRIPCIÓ | EXPORTA |     | alidar   |     | 6 P<br>6 P | 8   |
| VALIDA EL COD<br>tegori<br>iunts<br>Code *<br>Carpet<br>itxers<br>mbre<br>uaris<br>ticipa<br>ticipa<br>ticipa<br>ticipa<br>ticipa<br>Espais disponible | bertes<br>hscripcions habilitat<br>ripcions. | ρ                     | RMULARI D'INS            | CRIPCIÓ | EXPORTA |     | alidar   | 20  | 6 P<br>6 P | 8   |

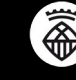

Text i maquetació: Colectic, SCCL- Juliol 2020

Aquesta guia està publicada sota una llicència **Creative Commons – Atribució – Compartir igual**. Ets lliure de distribuir-la, modificar-la i adaptar-la mencionant l'autoria original i fent servir la mateixa llicència, respectant els principis descrits al <u>Contracte Social</u> de Decidim.

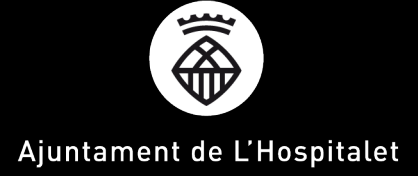